# УТВЕРЖДЕН ПАРБ.00046-06 93 05-ЛУ

# ПРОГРАММНОЕ ИЗДЕЛИЕ

# ГЕОИНФОРМАЦИОННАЯ СИСТЕМА «ПАНОРАМА» (ГИС «Панорама x64»)

# Описание технологии заполнения лесной декларации

ПАРБ.00046-06 93 05

Листов 10

#### АННОТАЦИЯ

Данный документ содержит описание технологии заполнения лесной декларации с использованием программного изделия Геоинформационная система «Панорама» (ГИС «Панорама x64») ПАРБ.00046-06.

Геоинформационная система «Панорама» (ГИС «Панорама x64») ПАРБ.00046-06 – универсальная геоинформационная система, имеющая средства создания и редактирования цифровых карт и планов городов, обработки данных ДЗЗ, выполнения различных измерений и расчетов, оверлейных операций, построения 3D-моделей, обработки растровых данных, средства подготовки графических документов в электронном и печатном виде, а также инструментальные средства для работы с базами данных.

Технология основана на использовании программного изделия Геоинформационная система «Панорама» (ГИС «Панорама x64») ПАРБ.00046-06.

| Изм. | Лист | № докум. | Подп. | Дата |
|------|------|----------|-------|------|

#### <sup>3</sup> ПАРБ.00046-06 93 05

## 1 ПОРЯДОК ЗАПОЛНЕНИЯ ФОРМЫ И ПРИЛОЖЕНИЙ

Форма лесной декларации, порядок ее заполнения и подачи, требования к формату лесной декларации в электронной форме утверждены приказом Министерства природных ресурсов и экологии Российской Федерации от 29.04.2021 года № 303.

В лесной декларации отражается информация о лице, подавшем лесную декларацию; о договоре аренды лесного участка или ином документе, в соответствии с которым осуществляется использование лесов; о местоположении лесного участка; об объеме использования лесов; о видах использования лесов, которые предусмотрены договором аренды лесного участка, или иным документом, в соответствии с которым осуществляется использование лесов, проектом освоения лесов на декларируемый период.

Для заполнения приложений к лесной декларации средствами ГИС «Панорама» необходимо:

- 1) Создать карту с использованием цифрового классификатора forestry.v2.rsc с обновлениями от 29 сентября 2022 года.
- Нанести на карту площадные объекты лесные участки (код 7150050, ключ S0007150050), описывающие границы объектов лесной инфраструктуры, (в том числе лесосек) объектов лесоперерабатывающей инфраструктуры и объектов, не связанных с созданием лесной инфраструктуры.
- 3) Заполнить семантику лесных участков. Обязательно должны быть заполнены идентификационные семантики:
- «ПРИЗНАК ДЕКЛАРИРОВАНИЯ» (DECLARATION), включая:
  - Заготовка древесины и (или) живицы 1;
  - Создание (снос) объектов лесной инфраструктуры 2;
  - Создание (снос) объектов, не связанных с созданием лесной инфраструктуры 3.
- «ВИД ИСПОЛЬЗОВАНИЯ ЛЕСОВ» (FOREST\_USE).
- «Нанести на карту линейные объекты Привязка лесного участка (код 7150051, ключ L0007150051), описывающие линию визирования на ориентир, для описания привязки лесосеки к квартальным столбам, просекам или другим постоянным ориентирам.
- 5) Вызвать задачу «Геодезический редактор».
- 6) Воспользоваться режимами из состава панели «Формирование отчетов»:
- Заполнить отчет для объекта;
- Напечатать сводный отчет по выделенным объектам;
- Вставить в отчет изображение выделенных объектов карты.

Данные режимы используют информацию с карты и шаблоны отчетов по форме лесной декларации. Для формирования отчетов используются шаблоны, размещенные в папке Geodesy.dot, включая:

- Forest303.dot форма лесной декларации Пр. № 303.
- Forest303\_1\_1.dot приложение 1 к форме лесной декларации, таблица «Объем использования лесов в целях заготовки древесины и (или) живицы».
- Forest303\_1\_2.dot приложение 1 к форме лесной декларации, таблица «Создание (снос) объектов лесной инфраструктуры».
- Forest303\_2\_1.dot приложение 2 к форме лесной декларации, таблица 1 «Объем использования лесов в целях, не связанных с заготовкой древесины и (или) живицы».
- Forest303\_2\_2.dot приложение 2 к форме лесной декларации, таблица 2 «Создание (снос) объектов лесной инфраструктуры, лесоперерабатывающей инфраструктуры и объектов, не связанных с созданием лесной инфраструктуры».
- Forest303\_3.dot Приложение 3 к форме лесной декларации «Общая схема расположения мест проведения работ при использовании лесов в \_\_\_\_\_ году».

| Изм. | Лист | № докум. | Подп. | Дата |
|------|------|----------|-------|------|

- Forest303\_4.dot приложение 4 к форме лесной декларации «Схема(ы) размещения лесосеки, объекта лесной инфраструктуры, лесоперерабатывающей инфраструктуры и объекта, не связанного с созданием лесной инфраструктуры в году».
- Forest303\_5\_1.dot приложение 5 к форме лесной декларации «Сведения о расположении лесосек, объектов, приведенных на схеме(ах) размещения в приложении 4 к форме лесной декларации, в \_\_\_\_\_ году», таблица «Лесосека (объект)».
- Forest303\_5\_2.dot приложение 5 к форме лесной декларации «Сведения о расположении лесосек, объектов, приведенных на схеме(ах) размещения в приложении 4 к форме лесной декларации, в \_\_\_\_\_ году», таблица «Экспликация лесосеки (объекта)».

Заполнение отчетов по шаблону производится в автоматическом режиме. При заполнении используется метрика и семантика объектов карты с кодом 7150050 «Лесной участок». До выполнения операции по заполнению формы отчета необходимо заполнить семантику у всех объектов карты, сведения о которых нужно включить в отчет.

Для заполнения формы лесной декларации используется один лесной участок, для которого заполнены семантики, указанные в таблице 1 (см. ниже). Необходимо выбрать режим «Заполнение отчета для объекта», указать нужный объект на карте и в диалоге указать шаблон Forest303.dot и нажать кнопку «Выполнить».

Для заполнения Приложения 1 таблица Объем использования лесов в целях заготовки древесины и (или) живицы по шаблону Forest303\_1\_1.dot необходимо выделить лесные участки, для которых семантика «ПРИЗНАК ДЕКЛАРИРОВАНИЯ» (DECLARATION) имеет значение «1» - Заготовка древесины и (или) живицы. Затем выбрать режим «Напечатать сводный отчет по выделенным объектам», в диалоге указать путь к шаблону и нажать кнопку «Выполнить».

Для заполнения Приложения 1 таблица Создание (снос) объектов лесной инфраструктуры по шаблону Forest303\_1\_2.dot необходимо выделить лесные участки (объекты инфраструктуры), для которых семантика «ПРИЗНАК ДЕКЛАРИРОВАНИЯ» (DECLARATION) имеет значение «2» - Создание (снос) объектов лесной инфраструктуры. Затем выбрать режим «Напечатать сводный отчет по выделенным объектам», в диалоге указать путь к шаблону и нажать кнопку «Выполнить».

Для заполнения Приложения 2 таблица Объем использования лесов в целях, не связанных с заготовкой древесины и (или) живицы по шаблону Forest303\_2\_1.dot необходимо выделить лесные участки, для которых семантика «ВИД ИСПОЛЬЗОВАНИЯ ЛЕСОВ» (FOREST\_USE) имеет одно из значений:

- «3» заготовка и сбор недревесных лесных ресурсов;
- «4» заготовка пищевых лесных ресурсов и сбор лекарственных растений;
- «5» осуществление видов деятельности в сфере охотничьего хозяйства;
- «6» ведение сельского хозяйства;
- «17» осуществление рыболовства, за исключением любительского рыболовства;
- «7» осуществление научно-исследовательской деятельности, образовательной деятельности;
- «8» осуществление рекреационной деятельности;
- «9» создание лесных плантаций и их эксплуатация;
- «10» выращивание лесных плодовых, ягодных, декоративных растений, лекарственных растений;
- «18» создание лесных питомников и их эксплуатация;
- «11» осуществление геологического изучения недр, разведки и добычи полезных ископаемых;
- «12» строительство и эксплуатация водохранилищ и иных искусственных водных объектов, создание и расширение морских и речных портов, строительство, реконструкция и эксплуатация гидротехнических сооружений;
- «13» строительство, реконструкция, эксплуатация линейных объектов;

| Изм. | Лист | № докум. | Подп. | Дата |
|------|------|----------|-------|------|

- «14» – создание и эксплуатация объектов лесоперерабатывающей инфраструктуры;

- «16» – иные виды использования лесов.

Затем выбрать режим «Напечатать сводный отчет по выделенным объектам», в диалоге указать путь к шаблону и нажать кнопку «Выполнить».

Для заполнения Приложения 2 таблица Создание (снос) объектов лесной инфраструктуры, объектов лесоперерабатывающей инфраструктуры и объектов, не связанных с созданием лесной инфраструктуры по шаблону Forest303\_2\_2.dot необходимо выделить лесные участки, для которых семантика «ПРИЗНАК ДЕКЛАРИРОВАНИЯ» (DECLARATION) имеет одно из значений:

- «2» Создание (снос) объектов лесной инфраструктуры;
- «3» Создание (снос) объектов, не связанных с созданием лесной инфраструктуры.

Затем выбрать режим «Напечатать сводный отчет по выделенным объектам», в диалоге указать путь к шаблону и нажать кнопку «Выполнить».

Для заполнения Приложения 3 к лесной декларации на карту необходимо предварительно нанести рамку, ограничивающую область общей схемы, помещаемой в объект. Затем выделить рамку и выбрать режим «Вставить в отчет изображение выделенных объектов карты», далее в диалоге указать шаблон Forest303 3.dot и нажать кнопку «Выполнить».

Для заполнения Приложения 4 к лесной декларации на карту необходимо предварительно нанести объект (объекты), ограничивающие область (области) схемы (схем), помещаемой в объект. Это могут быть лесные кварталы, если необходимо сформировать схему с учетом квартальной сети или произвольные рамки, ограничивающие один или несколько лесных участков. На схеме должны читаться поворотные точки и подписи границ лесных участков. Затем нужно выделить такие объекты-рамки и выбрать режим «Вставить в отчет изображение выделенных объектов карты», далее в диалоге указать шаблон Forest303\_4.dot и нажать кнопку «Выполнить».

Для заполнения Приложения 5 таблица Лесосека (объект) необходимо выделить все лесные участки, затем выбрать режим «Напечатать сводный отчет по выделенным объектам», в диалоге указать путь к шаблону Forest303\_5\_1.dot и нажать кнопку «Выполнить». У объектов – лесных участков должны быть заполнены следующие семантики:

- НОМЕР ЛЕСОСЕКИ (FACTORY\_NUM) для лесосеки;
- НОМЕР ОБЪЕКТА (Number) для объекта инфраструктуры;
- ПЛОЩАДЬ ПО ДОКУМЕНТУ (AREA\_DOC) Площадь эксплуатационная, га (указывается только для лесосек).

Для заполнения Приложения 5 таблица Экспликация лесосеки (объекта) необходимо выделить все лесные участки, затем выбрать режим «Заполнение отчета для объекта», в диалоге указать путь к шаблону Forest303\_5\_2.dot и нажать кнопку «Выполнить».

Для заполнения раздела «Привязка» на карту дополнительно к лесным участкам должны быть нанесены векторные объекты «Привязка лесного участка» (код 7150051). Первая точка векторного объекта должна соответствовать точке метрики лесного участка. Вторая точка метрики объекта «Привязка лесного участка» должна указывать на точку привязки. В случае существенной удаленности точки привязки, вторая точка векторного объекта должна быть создана таким образом, чтобы линия вектора соответствовала истинному направлению линии, которое будет использовано при заполнении графы «Направление линии, румбы (азимуты)». Количество векторных объектов «Привязка лесного участка» определяется пользователем самостоятельно. При их отсутствии раздел «Привязка» не заполняется.

У объектов – лесных участков должны быть заполнены следующие семантики:

- НОМЕР ЛЕСОСЕКИ (FACTORY\_NUM) для лесосеки;
- НОМЕР ОБЪЕКТА (Number) для объекта инфраструктуры.

| Изм. | Лист | № докум. | Подп. | Дата |
|------|------|----------|-------|------|

При заполнении отчета с карты считываются координаты объектов, вычисляются азимуты, длины линий и значения вставляются в нужные позиции отчета, включая:

- Номер начальной точки;
- Номер следующей точки;
- Направление линии, румбы (азимуты);
- Длина линии, м;
- Координата начальной точки линии.

Порядок применения режимов описан в документации и электронной помощи программы. Позиция вставляемой в шаблон информации обозначится маркером. Соответствие используемых маркеров и значений, получаемых с карты приведено в таблицах 1, 2, 3.

| Таблица 1 - | Семантики  | лесного | участка, | используемые | при | заполнении | формы | лесной |
|-------------|------------|---------|----------|--------------|-----|------------|-------|--------|
|             | декларации |         |          |              |     |            |       |        |

| N⁰  | Наименование       | Manuan                     | Семан            | Применацие      |            |
|-----|--------------------|----------------------------|------------------|-----------------|------------|
| п/п | атрибута           | маркер                     | Наименование     | Ключ            | примечание |
|     | Информация о       | #Forest_user#              | Лесопользователь | Forest_user     |            |
|     | лесопользователе,  |                            |                  |                 |            |
|     | название (ФИО)     |                            |                  |                 |            |
|     | Информация о       | #Forest_ident#             | Идентификация    | Forest_ident    |            |
|     | лесопользователе,  |                            | лесопользователя |                 |            |
|     | ИНН (паспорт)      |                            |                  |                 |            |
|     | Информация о лице, | #sign_FIO#                 | Подписант, ФИО   | sign_FIO        |            |
|     | подавшем лесную    | 0                          |                  |                 |            |
|     | декларацию, (ФИО)  |                            |                  |                 |            |
|     | Информация о лице, | #sign_position#            | Подписант,       | sign_position   |            |
|     | подавшем лесную    | U –1                       | должность        |                 |            |
|     | декларацию,        |                            |                  |                 |            |
|     | должность          |                            |                  |                 |            |
|     | Информация о лице, | #sign_doc#                 | Подписант,       | sign_doc        |            |
|     | подавшем лесную    | 0                          | основание        |                 |            |
|     | декларацию,        |                            |                  |                 |            |
|     | основание          |                            |                  |                 |            |
|     | Информация о лице, | #sign_doc_num              | Подписант,       | sign_doc_number |            |
|     | подавшем лесную    | ber#                       | основание номер  |                 |            |
|     | декларацию, №      |                            | _                |                 |            |
|     | Информация о лице, | #sign_doc_date             | Подписант,       | sign_doc_date   |            |
|     | подавшем лесную    | #                          | основание дата   |                 |            |
|     | декларацию, дата   |                            |                  |                 |            |
|     | Правоустанавлива   | <pre>#right_doc#</pre>     | Правоустанавлива | right_doc       |            |
|     | ющий документ      |                            | ющий документ    |                 |            |
|     | Правоустанавлива   | <pre>#right_doc_num</pre>  | Правоустанавлива | right_doc_numbe |            |
|     | ющий документ,     | ber#                       | ющий документ,   | r               |            |
|     | номер              |                            | номер            |                 |            |
|     | Правоустанавлива   | <pre>#right_doc_date</pre> | Правоустанавлива | right_doc_date  |            |
|     | ющий документ,     | #                          | ющий документ,   |                 |            |
|     | дата               |                            | дата             |                 |            |
|     | Основание внесения | #alteration#               | Основание        | alteration      |            |
|     | изменений в лесную |                            | внесения         |                 |            |
|     | декларацию         |                            | изменений        |                 |            |

| Изм. | Лист | № докум. | Подп. | Дата |
|------|------|----------|-------|------|

Таблица 2 - Семантики лесного участка, используемые при заполнении приложений к лесной декларации

| N⁰  | Наименование                                                                                            | N                    | Семан                                                  | <b>П</b>           |                                               |
|-----|----------------------------------------------------------------------------------------------------|----------------------|--------------------------------------------------------|--------------------|-----------------------------------------------|
| п/п | атрибута                                                                                                | Маркер               | Наименование                                           | Ключ               | Примечание                                    |
|     | Наименование<br>объектов лесной<br>инфраструктуры                                                       | #NAME_9#             | СОБСТВЕННОЕ<br>НАЗВАНИЕ                                | NAME_9             |                                               |
|     |                                                                                                    |                      | ПРИЗНАК<br>ДЕКЛАРИРОВА<br>НИЯ                          | DECLARATION        | Указывает<br>какое<br>приложение<br>заполнять |
|     | Вид(ы)<br>использования<br>лесов                                                                        | #FORESTS_USE<br>#    | ВИД<br>ИСПОЛЬЗОВАН<br>ИЯ ЛЕСОВ                         | FORESTS_USE        |                                               |
|     | Номер объекта                                                                                           | #Number#             | HOMEP                                                  | Number             |                                               |
|     | Строительство,<br>ремонт,<br>реконструкция или<br>снос ранее<br>возведенных,<br>рекультивация<br>земель | #Twork#              | Виды работ                                             | Twork              |                                               |
|     | Площадь/Площадь<br>общая, га                                                                            | #Area_ga#            |                                                        |                    | Рассчитывае тся по карте                      |
|     | Целевое<br>назначение лесов                                                                             | #Mk#                 | ЦЕЛЕВОЕ<br>НАЗНАЧЕНИЕ<br>ЛЕСОВ                         | Mk                 |                                               |
|     | Категория<br>защитных лесов                                                                             | #PROTECT_FO<br>REST# | КАТЕГОРИЯ<br>ЗАЩИТНЫХ<br>ЛЕСОВ                         | PROTECT_FO<br>REST |                                               |
|     | Наименование лесничества                                                                                | #Mu#                 | ЛЕСНИЧЕСТВО                                            | Mu                 |                                               |
|     | Наименование<br>участкового<br>лесничества                                                              | #Gir#                | УЧАСТКОВОЕ<br>ЛЕСНИЧЕСТВО                              | Gir                |                                               |
|     | Наименование<br>урочища (при<br>наличии)                                                                | #Ugir#               | УРОЧИЩЕ<br>(ДАЧА) ВНУТРИ<br>УЧАСТКОВОГО<br>ЛЕСНИЧЕСТВА | Ugir               |                                               |
|     | Номер лесного квартала                                                                                  | #KV#                 | НОМЕР<br>ЛЕСНОГО<br>КВАРТАЛА                           | KV                 |                                               |
|     | Номер<br>лесотаксационного<br>выдела                                                                    | #Sknr#               | НОМЕР<br>ЛЕСОТАКСАЦИ<br>ОННОГО<br>ВЫДЕЛА               | Sknr               |                                               |
|     | Номер лесосеки                                                                                          | #FACTORY_NU<br>M#    | НОМЕР<br>ЛЕСОСЕКИ                                      | FACTORY_NUM        |                                               |

| Изм. | Лист | № докум. | Подп. | Дата |
|------|------|----------|-------|------|

## <sup>8</sup> ПАРБ.00046-06 93 05

| N₂  | Наименование                                        | Manuan             | Семантика                          |              | Принерионали                            |  |
|-----|-----------------------------------------------------|--------------------|------------------------------------|--------------|-----------------------------------------|--|
| п/п | атрибута                                            | маркер             | Наименование                       | Ключ         | ] примечание                            |  |
|     | Площадь лесосеки                                    | #Pl#               | ПЛОЩАДЬ                            | Pl           |                                         |  |
|     | (лесотаксационного                                  |                    | ВЫДЕЛА (В ГА,                      |              |                                         |  |
|     | выдела) (га)                                        |                    | ДО 0.1)                            |              |                                         |  |
|     | Суммарная                                           | #SumPl#            | Сумма Pl                           |              | Вычисляется                             |  |
|     | площадь всех                                        |                    |                                    |              | в процессе                              |  |
|     | лесосек в отчете                                    |                    |                                    |              | заполнения                              |  |
|     | Площадь рубки                                       | #AFact#            | Площадь рубки                      | AFact        |                                         |  |
|     | Форма рубки                                         | #FFact#            | Форма рубки                        | FFact        |                                         |  |
|     | Вид рубки                                           | #VFact#            | Вид рубки                          | VFact        |                                         |  |
|     | Хозяйство                                           | #TFact#            | Тип древесного<br>хозяйства        | TFact        |                                         |  |
|     | Вырубаемая                                          | #Tree#             | Вырубаемая                         | Tree         |                                         |  |
|     | древесная порода                                    |                    | древесная порода                   |              |                                         |  |
|     | Единица измерения                                   | #Unit#             | Единица<br>измерения               | Unit         |                                         |  |
|     | Объем<br>заготовки/Объем<br>древесины               | #WFact#            | Объем заготовки                    | WFact        |                                         |  |
|     | Суммарный объем<br>заготовки                        | #SumWFact#         | Сумма WFact                        |              | Вычисляется<br>в процессе<br>заполнения |  |
|     | Виды<br>заготавливаемых<br>лесных ресурсов          | #Resource#         | Виды лесных<br>ресурсов            | Resource     |                                         |  |
|     | Суммарная<br>площадь рубки                          | #SumAFact#         | Сумма AFact                        |              | Вычисляется<br>в процессе<br>заполнения |  |
|     | Суммарная<br>площадь объектов<br>инфраструктуры     | #SumArea#          | Сумма Area                         |              | Вычисляется<br>в процессе<br>заполнения |  |
|     | Объем изъятия                                       | #VOLUME#           | ОБЪЕМ                              | VOLUME       |                                         |  |
|     | Площадь,<br>эксплуатационная,<br>га                 | #AREADOC#          | ПЛОЩАДЬ ПО<br>ДОКУМЕНТАМ           | AREADOC      |                                         |  |
|     | Наименование<br>субъекта<br>Российской<br>Федерации | #Sri#              | СУБЪЕКТ<br>РОССИЙСКОЙ<br>ФЕДЕРАЦИИ | Sri          |                                         |  |
|     | Наименование<br>муниципального<br>района            | #MUNICIPALIT<br>Y# | МУНИЦИПАЛЬН<br>ОЕ<br>ОБРАЗОВАНИЕ   | MUNICIPALITY |                                         |  |

| Изм. | Лист | № докум. | Подп. | Дата |
|------|------|----------|-------|------|

| Таблица 3 - | Маркеры, используемые при заполнении приложений к лесной декларации, не |
|-------------|-------------------------------------------------------------------------|
|             | связанные с атрибутами                                                  |

| № п/п | Наименование<br>атрибута в отчете | Маркер    | Примечание                 |  |
|-------|-----------------------------------|-----------|----------------------------|--|
|       | Масштаб схемы                     | #SCALE#   | Из паспорта карты          |  |
|       | Изображение схемы                 | #PICTURE# | Фрагмент изображения карты |  |
|       | Номер точки                       | #NT#      | Номер точки метрики        |  |
|       | Координата Х точки                | #X#       | Координата Х точки метрики |  |
|       | Координата Ү точки                | #Y#       | Координата Ү точки метрики |  |

| Изм. | Лист | № докум. | Подп. | Дата |
|------|------|----------|-------|------|

# Лист регистрации изменений

| Изм. | Номера листов (страниц) |                      |            |                          | Всего                           | 26                 | Входящий                                        |      | Π    |
|------|-------------------------|----------------------|------------|--------------------------|---------------------------------|--------------------|-------------------------------------------------|------|------|
|      | ИЗМЕ-<br>НЕН-<br>НЫХ    | заме-<br>нен-<br>ных | НО-<br>вых | анну-<br>лиро-<br>ванных | листов<br>(страниц)<br>в докум. | <u>№</u><br>докум. | №<br>сопроводи-<br>тельного<br>докум. и<br>дата | Под. | Дата |
|      |                         |                      |            |                          |                                 |                    |                                                 |      |      |
|      |                         |                      |            |                          |                                 |                    |                                                 |      |      |
|      |                         |                      |            |                          |                                 |                    |                                                 |      |      |
|      |                         |                      |            |                          |                                 |                    |                                                 |      |      |
|      |                         |                      |            |                          |                                 |                    |                                                 |      |      |
|      |                         |                      |            |                          |                                 |                    |                                                 |      |      |
|      |                         |                      |            |                          |                                 |                    |                                                 |      |      |
|      |                         |                      |            |                          |                                 |                    |                                                 |      |      |
|      |                         |                      |            |                          |                                 |                    |                                                 |      |      |
|      |                         |                      |            |                          |                                 |                    |                                                 |      |      |
|      |                         |                      |            |                          |                                 |                    |                                                 |      |      |
|      |                         |                      |            |                          |                                 |                    |                                                 |      |      |
|      |                         |                      |            |                          |                                 |                    |                                                 |      |      |
|      |                         |                      |            |                          |                                 |                    |                                                 |      |      |
|      |                         |                      |            |                          |                                 |                    |                                                 |      |      |
|      |                         |                      |            |                          |                                 |                    |                                                 |      |      |
|      |                         |                      |            |                          |                                 |                    |                                                 |      |      |
|      |                         |                      |            |                          |                                 |                    |                                                 |      |      |
|      |                         |                      |            |                          |                                 |                    |                                                 |      |      |
|      |                         |                      |            |                          |                                 |                    |                                                 |      |      |

| Изм. | Лист | № докум. | Подп. | Дата |
|------|------|----------|-------|------|